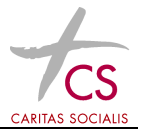

## Einmalige Vorbereitungen

Surfen Sie mit Ihrem Browser die Seite <u>http://it.cs.or.at/</u> an. Im letzten Abschnitt der Seite gibt es einen Link <u>CS Root Zertifikat (cn=Caritas-Socialis-Root-CA)</u> welchen Sie bitte anklicken und "Öffnen" wählen.

Im eben erschienenen Dialogfenster klicken Sie auf "Zertifikat installieren…" und auf Weiter. Anschließend klicken Sie auf "Alle Zertifikate in folgendem Speicher speichern" und klicken auf "Durchsuchen…".

|                                    | Zertifikatspeicher auswählen                                                                                                    |                     |
|------------------------------------|----------------------------------------------------------------------------------------------------|---------------------|
| Zertifikatsı<br>Zertifikal         | Wählen Sie den Zertifikatspeicher, der verwendet verden soll.                                                                                                    |                     |
| Window:<br>Pfad für<br>C Zi<br>C A | Eigene Zertifikate<br>Yertrauerswürdige Stammzertifizierungs<br>Organisationsvertrauen<br>Zwischenzertifizierungsstellen<br>Active Directory-Benutzerobjekt<br>Vertraute Herausgeher | nen eiren<br>:rend) |
| z)<br>[                            | Physikalischen Speicher anzeigen OK Abbrechen                                                                                                    | hsuchen             |
|                                    |                                                                                                    |                     |

Im neuen Dialogfenster wählen Sie "Vertrauenswürdige Stammzertifizierungsstellen" und klicken auf "OK" und anschließend auf "Weiter", "Fertigstellen". Anschließend müssen Sie noch ein Fenster mit "Ja" und "OK" bestätigen.

## Arbeiten von Zuhause mit TS\_13, CareCenter oder Sp-Expert

Um auf einen Shared-Desktop zugreifen zu können müssen Sie auf der Seite <u>http://it.cs.or.at/</u> den Link "Shared-Desktop mit Office 2013, anklicken. Außerdem Sind unterhalb dieser Links auch die Programme SP-Experts und Care-Center verfügbar.